quantumdata

## 980 DATA SHEET – FUNCTIONAL TESTING OF HDR TESTING DYNAMIC RANGE AND MASTERING ON HDR-CAPABLE ULTRA HIGH DEFINITION TVS

## **OVERVIEW**

The 980 HDMI 2.0 Video Generator module supports functional testing of High-Dynamic Range (HDR) metadata on HDMI 2.0a sources and sinks. This application note describes the testing features of the 980 HDMI 2.0 Video Generator module for testing HDR-capable UHD TVs.

**Note**: The primary function of the HDR test for displays is to verify that the display processes the HDR InfoFrame correctly, the HDR image currently implemented and shown in the example (right) is not suitable for visual verification of HDR image content.

#### **TESTING HDR-CAPABLE DISPLAYS**

For testing HDR-capable displays, the 980 HDMI 2.0 Video Generator module emulates an HDR-capable UHD source. It can transmit an HDR test pattern with the necessary Dynamic Range and Mastering InfoFrame metadata. The Dynamic Range and Mastering InfoFrame carries data includes an Electro-Optical Transfer Function (EOTF) and the Static Metadata with the dynamic range of the video stream. When the HDR test image is selected on the 980 HDMI 2.0 Video Generator module, it will send the Dynamic Range and Mastering InfoFrame once per Video Field.

You can run the test through the 980 GUI Manager application either from the embedded touch screen or from a PC hosting the external 980 GUI Manager application (right). Alternatively you can initiate the test through the command line.

To initiate the HDR test via the command line, you connect to the 980 system over an Ethernet cable and establish a telnet session. The command for loading the HDR image and enabling the HDR InfoFrame are shown in the example below.

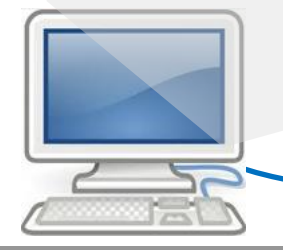

Ethernet cable

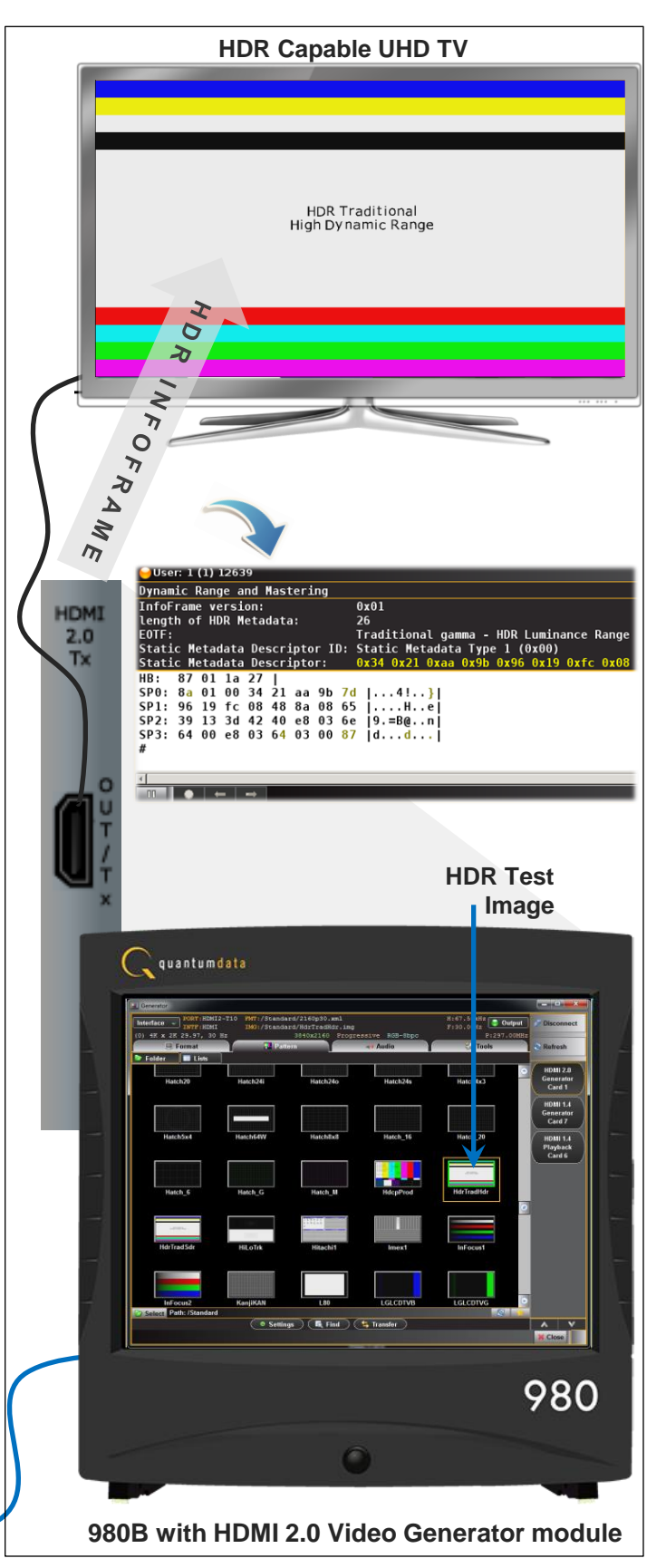

quantumdata

# 980 DATA SHEET – COMPLIANCE TESTING OF HDR TESTING DYNAMIC RANGE AND MASTERING ON HDR-CAPABLE ULTRA HIGH DEFINITION TVS

The 980 HDMI 2.0 Video Generator module supports compliance testing of High-Dynamic Range (HDR) metadata on HDMI 2.0a sinks.

### **COMPLIANCE TESTING HDR-CAPABLE SOURCES**

For compliance testing HDR-capable sinks, the 980 HDMI 2.0 Video Generator module emulates an HDR-capable source. It transmits the HDR InfoFrame to the HDR-capable display device under test.

The operation of the compliance test application is simple and convenient. Detailed results are provided which can be shared with colleagues and other subject matter experts. An HTML report is also available. The Quantum Data compliance test solutions are ideal for pre-testing and self-testing (where permitted) and shortens time to market and reduces costs.

You can run the compliance test through the 980 GUI Manager application either from the embedded touch screen or from a PC hosting the external 980 GUI Manager application (right).

| 1 HDMI 2.0 Sink CT 2.0                                                                                                    |       |                         |
|----------------------------------------------------------------------------------------------------|-------|-------------------------|
| CDF Entry V Test Selection  Test Options / Preview                                                                                                    |       |                         |
| 🔽 Onen 🔲 Save 🛛 Select All Tests                                                                                                    |       |                         |
|                                                                                                    |       |                         |
| IMDS Protocol Prixel Decoding P EDID P Timing 6G P Timing 21:9 P HDMI-VSIFs P                                                                                                    | Audio | Read Request            |
| 🗵 Select All on Page 📃 Clear All on Page                                                                                                    |       |                         |
| ✓ HF2-54: EDID - HDR Static Metadata Data Block<br>Confirm that the Sink DUT contains a valid HDR Static Metadata Data Block.<br>Required Card: HDMI 2.0 Generator<br>Required License: HDMI 2.0 Compliance Test Package #4 |       |                         |
|                                                                                                    |       |                         |
| E Compliance Test Results Viewer                                                                                                    |       |                         |
| HDMI 2.0 Sink (2.0) Compliance Test Results                                                                                                    |       |                         |
| Results Name: Test_ID_2-54_1 Manufacturer: ACME                                                                                                    |       | 🔤 HTML Report           |
| Date Tested: January 12, 2015 4:35 PM Model Name: XYZ                                                                                                    |       |                         |
| Overall Status: CTS 2.0 - Pass Port Tested: 1                                                                                                    |       |                         |
| Test Results                                                                                                    |       |                         |
| Test Name / Details                                                                                                    | O     | Status                  |
| HF2-54: EDID - HDR Static Metadata Data Block                                                                                                    |       | Pass                    |
| Tter 02: Traditional SDP                                                                                                    |       | Pass                    |
| Tter 03: Traditional HDR                                                                                                    |       | Pass                    |
| Iter 04: SMPTE ST 2084                                                                                                    |       | Pass                    |
|                                                                                                    |       |                         |
|                                                                                                    |       |                         |
|                                                                                                    |       |                         |
|                                                                                                    |       |                         |
|                                                                                                    |       |                         |
|                                                                                                    |       |                         |
|                                                                                                    |       |                         |
|                                                                                                    |       |                         |
|                                                                                                    |       |                         |
|                                                                                                    |       |                         |
|                                                                                                    |       |                         |
|                                                                                                    |       |                         |
|                                                                                                    |       |                         |
| HE2-54: EDID - HDR Static Metadata Data Block                                                                                                    |       |                         |
| Lectromonth May 090 (102 169 254 150)                                                                                                    |       | Continue Test Everytics |
| TURITURE [MAN-200 [137.100.734.134]                                                                                                    |       | Continue rest execution |
|                                                                                                    |       | 💥 Close                 |

Viewing HDR Compliance Test Screens

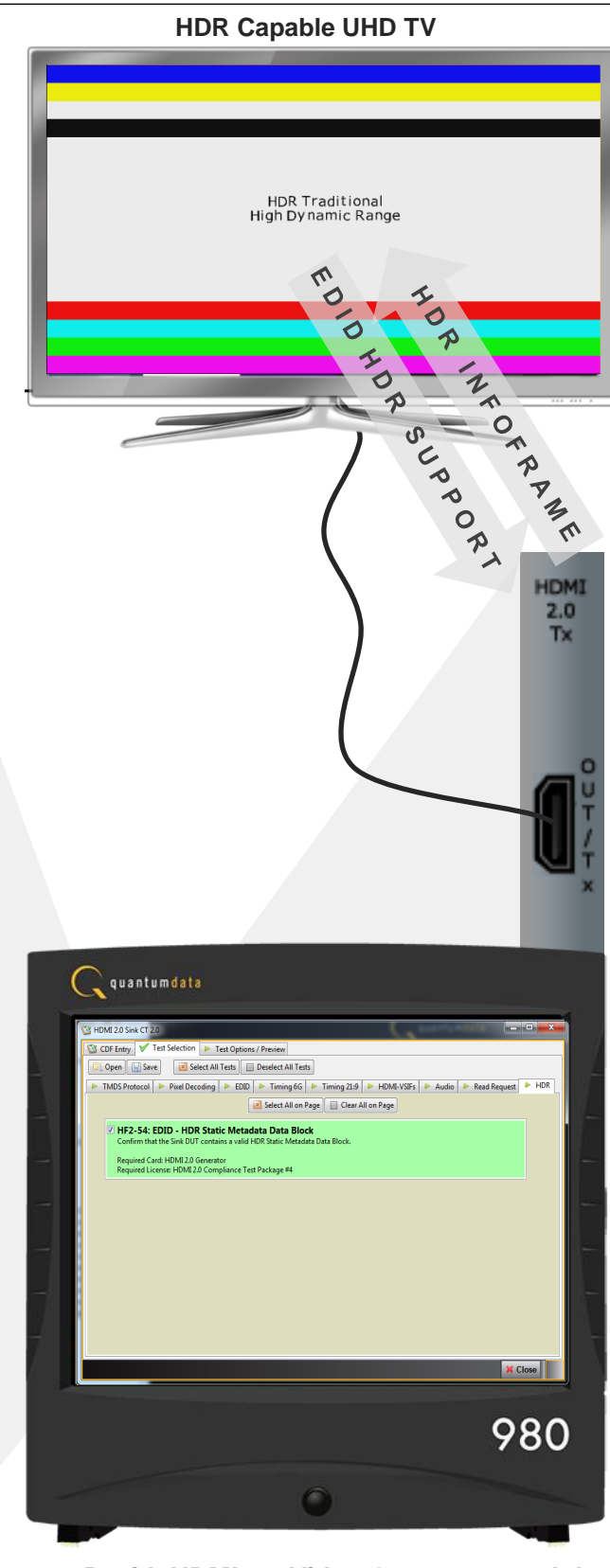

980B with HDMI 2.0 Video Generator module